## Instrukcja dodania przedstawiciela do podmiotu

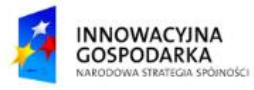

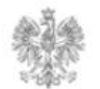

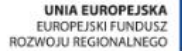

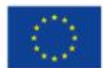

#### Jak dodać przedstawiciela do podmiotu?

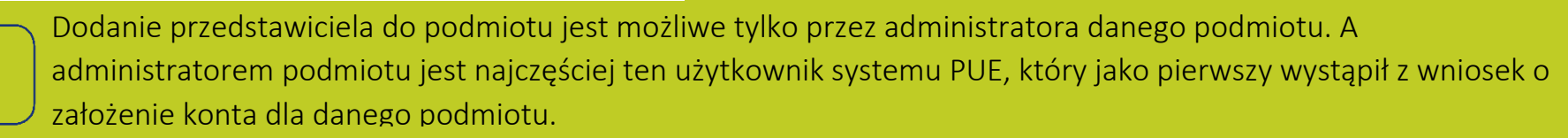

| PU        | ΕI          | Platforma Usł<br>Elektronicznyc     | ug<br>:h                    |                          |                             | UKE   A A+ A++                 | 🕑 PL 🗸 Wpis           | z nazwę formularza        | Q                                                                                                    |           |                      |        |       |
|-----------|-------------|-------------------------------------|-----------------------------|--------------------------|-----------------------------|--------------------------------|-----------------------|---------------------------|----------------------------------------------------------------------------------------------------|-----------|----------------------|--------|-------|
| KONSUM    | IENT 🗸      | BIZNES 🗸                            | O PLATFORMIE POM            | лос                      |                             | Do                             | okumenty 🗸 T          | woje konto (              | ) -                                                                                                    |           |                      |        |       |
| >>>       | >           |                                     |                             | <<<                      |                             |                                |                       |                           |                                                                                                    |           |                      |        |       |
| Stro "Fir | rma teleko  | omunikacyjna" ja i m                | ioja rodzina Spółka jawna - | test UKE bardzo długa na | azwa na potrzeby testu zwię | kszenia walidacji pola nazwy p | orzedsiębiorcy w form | nularzu z art 7 Pt do 200 | ) znaków                                                                                                    |           |                      |        |       |
| DAI       | RT TESTO    | )WY (Nie należy rejes               | strować w systemie ESOD)    |                          |                             |                                |                       |                           |                                                                                                    |           |                      |        |       |
| UKI       | E Test      |                                     | Adm                         | ninistrator po           | o rozwinięciu :             | zakładki                       |                       |                           |                                                                                                    |           |                      |        |       |
| Wa        | irsztaty In | nformacyjne UKE                     | Тм                          | voie konto".             | klika na opcie              | "Profil                        |                       |                           |                                                                                                    |           |                      |        |       |
| Pro       | ofil użytko | ownika                              |                             | , ,<br>nor               | lmiotu"                     | . //                           |                       |                           |                                                                                                    |           |                      |        |       |
| Wy        | oguj        |                                     |                             |                          |                             |                                |                       |                           |                                                                                                    |           |                      |        |       |
|           |             | PROFIL UŻYTKO                       | OWNIKA                      | P01                      | DMIOTY UŻYTKOWNIKA          |                                | DODATKOW              | EINFORMACJE               |                                                                                                    |           |                      |        |       |
|           |             |                                     |                             |                          |                             |                                |                       | Dodaj pod                 | miot                                                                                                    |           |                      |        |       |
| Nazwa     | <b>≥</b> ↑  | NIP                                 | Regon                       | Telefon                  | Miasto                      | Ulica                          | Poczta                | Kraj                      | Akcje                                                                                                    |           |                      |        |       |
| "Firma    | a           | 9482241013                          | 017510794                   |                          | Otwock                      | Kolorowa                       | 99-222                | Polska                    | <ul> <li>Image: A set of the set of the</li></ul> |           |                      |        |       |
| DART      |             | 7629957418                          | 017510794                   |                          | Warszawa                    | Marcina Kasprzaka              | 01-211                | Polska                    | <ul> <li>Image: A start of the start of the start of</li></ul> |           |                      |        |       |
| UKE T     | e           | 1253345356                          |                             |                          |                             |                                |                       | Polska                    | <ul> <li></li> </ul>                                                                                                    |           |                      |        |       |
| Warsz     | z           | 5350317272                          | 412636472                   |                          |                             |                                |                       | Polska                    | <ul> <li></li> </ul>                                                                                                    |           |                      |        |       |
|           |             |                                     |                             |                          | _                           |                                |                       |                           |                                                                                                    |           |                      |        |       |
|           |             |                                     |                             |                          |                             |                                |                       |                           |                                                                                                    |           |                      |        |       |
|           |             | Administ                            | trator przecho              | odzi do zakłac           | dki                         |                                |                       |                           |                                                                                                    |           |                      |        |       |
| ,,        |             | "PODMIOTY UŻYTKOWNIKA" i przy danym |                             |                          |                             |                                |                       | ΡΟΡΜΙΟΤΥ ΠΖΥΤΚΟΨΝΙΚΑ      |                                                                                                    | Α         | DODATKOWE INFORMACIE |        |       |
|           |             | podmiocie, do którego chce dodać    |                             |                          |                             |                                |                       |                           |                                                                                                    |           |                      |        |       |
|           | р           | rzedstawio                          | ciela, klika na j           | piktogram oł             | ówka,                       |                                |                       |                           | Miasto                                                                                                    | Ulica     | Poczta               | Кгај   | Akcje |
|           |             | który zna                           | ijduje się w ko             | lumnie "Akci             | e".                         |                                | 543225322             | 765476476                 | Głosków-Letnisk                                                                                                    | o Klonowa | 99-111               | Polska |       |
|           |             | ktory zna                           | ijduje się w ko             | lumnie "Akcj             | e".                         |                                | 543225322             | /034/04/0                 | Głoskow-Letnisk                                                                                                    | o Kionowa | 33-111               | POISKa |       |

AC ad 11111111111 343434353 343334333 Czadrówek Chabrowa 00-222 Polska Mała t... 11111111111 242243232 543563453 Bobrowo Kielecka 99-342 Polsk Pozycje od 1 do 3 z 3 łącznie < >

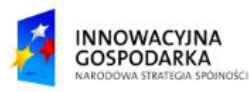

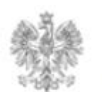

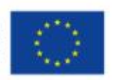

Jak dodać przedstawiciela do podmiotu?

W panelu "Profil podmiotu" administrator przechodzi do zakładki "PRZEDSTAWICIELE" i klika na piktogram plusa.

# Profil podmiotu

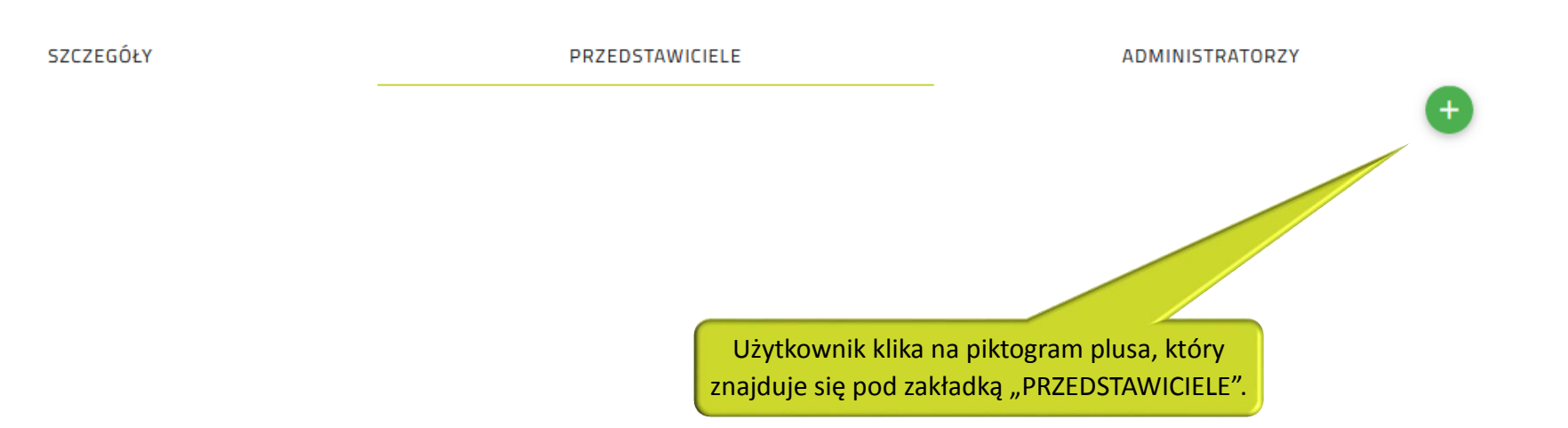

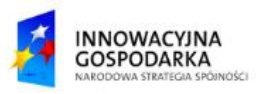

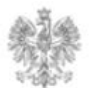

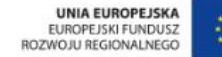

#### Jak dodać przedstawiciela do podmiotu ?

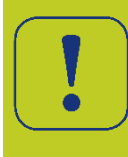

Po wpisaniu loginu przedstawiciela (Login przedstawiciela administrator otrzymuje od osoby upoważnionej do reprezentowania podmiotu, który ma już założone konto na Platformie Usług Elektronicznych (PUE)),

administrator klika na przycisk "Dodaj", co kończy proces dodawania przedstawiciela.

| Strona główna → Profil podmiotu                                                                                                    |        |                                       |                 |                                                                                     |  |  |  |  |  |  |  |
|----------------------------------------------------------------------------------------------------|--------|---------------------------------------|-----------------|-------------------------------------------------------------------------------------|--|--|--|--|--|--|--|
| Profil podmiotu                                                                                                    |        |                                       |                 |                                                                                     |  |  |  |  |  |  |  |
| SZC                                                                                                    | ZEGÓŁY | PRZEDSTAWICIELE                       | ADMINISTRATORZY |                                                                                     |  |  |  |  |  |  |  |
|                                                                                                    |        | Login przedstawiciela<br>Anuluj Dodaj | F               | Po wprowadzeniu loginu przedstawiciela,<br>administrator klika na przycisk "Dodaj". |  |  |  |  |  |  |  |
| Do podmiotu administrator może dodawać wielu przedstawicieli. Administrator może również usunąć przedstawiciela, poprzez naciśnięcie piktogramu minusa, znajdującego się przy danym przedstawicielu w kolumnie "Akcje". |        |                                       |                 |                                                                                     |  |  |  |  |  |  |  |
| Login↑                                                                                                    | Imię   | Nazwisko                              | Email           | Usuń przedstawiciela                                                                |  |  |  |  |  |  |  |
| Roland123                                                                                                    | Rafał  | Borowski                              | testuke@uke     | e.gov.pl                                                                            |  |  |  |  |  |  |  |

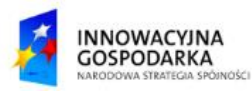

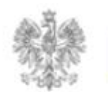

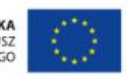

#### Urząd Komunikacji Elektronicznej

Biuro Dyrektora Generalnego T +48 22 534 9311

### www.uke.gov.pl

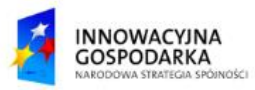

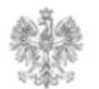

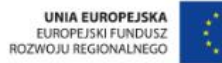